# VERWALTEN VON RAID UND HINZUFÜGEN EINER FESTPLATTE

Auf der Seite RAID Management (RAID-Verwaltung) des Dashboards können Sie die RAID-Konfiguration Ihrer Network Space MAX einsehen und verwalten.

**Hinweis:** Die Angaben in diesem Kapitel gelten nur für die Network Space MAX. Um RAID 0 oder echtes RAID 1 verwenden zu können, muss die Network Space MAX über mindestens zwei Festplatten verfügen.

**Hinweis für die Benutzer von Network Space 2:** Das Gehäuse der Network Space 2 enthält zwar nur ein Laufwerk, doch können Sie die soliden Sicherungsfunktionen trotzdem nutzen. Unter <u>Dashboard - Backup</u> (<u>Sicherung</u>) erfahren Sie, wie Sie Daten mithilfe automatischer Sicherungen auf externen USB-Festplatten schützen können.

## **RAID-MODI**

**RAID 0:** RAID 0 ist der schnellste RAID-Modus. In einem RAID-0-Array werden die verfügbaren Kapazitäten der Laufwerke addiert, so dass auf dem Computer ein logisches Volumen angemeldet wird. Dieser Modus bietet die beste Leistung, aber keinen Schutz beim Ausfall einer Festplatte.

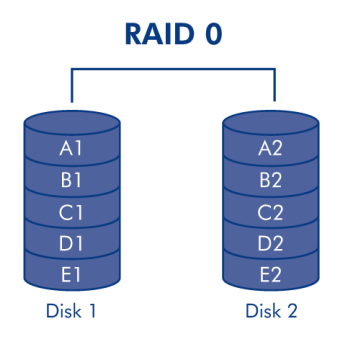

**Achtung:** Wenn eine der physischen Festplatten in einem RAID-0-Array ausfällt, sind alle Daten unzugänglich, da die einzelnen Teile einer Datei auf beide Festplatten verteilt sind.

**RAID 1:** RAID 1 bietet Schutz, da alle Daten gleichzeitig auf alle Laufwerke geschrieben werden. Wenn eine der Platten ausfällt, bleiben die Daten auf der anderen weiterhin verfügbar. Da es etwas länger dauert, die Daten zweimal zu schreiben, fällt die Leistung etwas geringer aus. RAID 1 empfiehlt sich, wenn Sicherheit einen höheren Stellenwert als Geschwindigkeit hat. Allerdings verringert RAID 1 auch den verfügbaren Speicherplatz um 50 %, da jedes Bit auf jedes Laufwerk geschrieben werden muss.

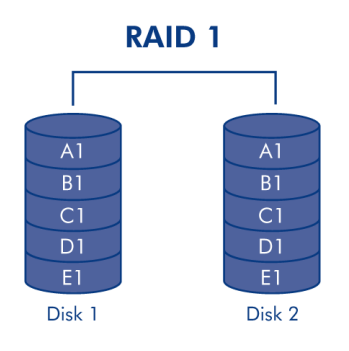

# STANDARD-RAID - EINZELNE UND DOPPELTE FESTPLATTE

| RAID-Modus | Kapazität | Schutz | Werkseinstellungen                                      |
|------------|-----------|--------|---------------------------------------------------------|
| RAID 0     | 100%      | ****   | Network Space MAX mit doppelter Festplatte              |
| RAID 1     | 50%       | ****   | Network Space MAX mit einzelner Festplatte <sup>1</sup> |

Was der Standard-RAID-Modus ist, hängt vom Modell der Network Space MAX ab:

<sup>1</sup> Network Space MAX mit nur einer Festplatte kann keine echte RAID-1-Konfiguration bilden, in der alle Daten auf eine Partnerfestplatte geschrieben werden. Dieses Modell wird jedoch "RAID-1-fertig" ausgeliefert. Weitere Einzelheiten über die Neuerstellung eines RAID-1-Arrays nach dem Hinzufügen einer zweiten Festplatte erfahren Sie weiter unten.

Wichter Hinweis zum Hinzufügen einer Festplatte zur Network Space MAX: Beide Laufwerke in der Network Space MAX müssen die gleiche Kapazität haben. Beispiele:

- Die Network Space MAX mit einzelner Festplatte enthält ein 1-TB-Laufwerk. Wenn Sie ein zweites Laufwerk hinzufügen, muss es ebenfalls eine Kapazität von 1 TB aufweisen.
- Die Network Sapce Max mit 4 TB hat zwei Festplatten mit je 2 TB. Wenn eine der Platten ausfüllt, müssen Sie sie durch eine ersetzen, die die gleiche Kapazität hat.

## DASHBOARD - RAID MANAGEMENT (RAID-VERWALTUNG)

| RAID mode                  | MANAGE                   | RAID status              | : General Settings                                                                                  |
|----------------------------|--------------------------|--------------------------|----------------------------------------------------------------------------------------------------|
| mode                       | RAID 0                   |                          | On Workgroup                                                                                        |
| used                       | 2 drives                 | Clean 🔔                  | SFTP • 19:19                                                                                        |
|                            |                          |                          | IP Address: 192.168.10.98<br>Obained by DHCP 100 Mb<br>Default Gatoway<br>DNS Server<br>MAC address |
|                            | $\bigcirc$               |                          | RAID Management                                                                                     |
|                            | Drive 1<br>Clean<br>1 TB | Drive 2<br>Clean<br>1 TB | Mode RAID                                                                                           |
|                            | Drive 1<br>Clean<br>1 TB | Drive 2<br>Clean<br>1 TB | Mode RAID<br>Status Clea                                                                            |
| Download<br>Download Statu | Drive 1<br>Clean<br>1 TB | agement                  | Mode RAIL<br>Status Cle                                                                             |

- RAID-Modus: Dieses Feld zeigt Ihnen das aktuelle RAID-Schema des Netzwerkspeichers sowie die Anzahl der im Schema angewandten Platten an. Klicken Sie auf die Schaltfläche MANAGE (VERWALTEN), um den RAID Setup-Assistenten zu starten.
- RAID-Status: Dieses Feld zeigt Ihnen, ob das Array fehlerfrei ist (Clean), ob es heruntergestuft wurde (Degraded) oder gerade aufgebaut wird (Synchronizing). Ein gelbes Warnsymbol informiert Sie darüber, ob Ihr Array bei einem Ausfall einer einzelnen Platte ungeschützt ist. Dies kann bei einem heruntergestuften, geschützten RAID-Array oder bei RAID 0 der Fall sein.
- **Laufwerkszuordnung:** Klicken Sie auf die Abbildungen, um die Schachtpositionen der einzelnen Festplatten zu ermitteln. Unterer Schacht = 1, oberer Schacht = 2

## Ändern des RAID

Sie können die RAID-Konfiguration jederzeit ändern. Es kann beispielsweise sein, dass Sie mit einem RAID-0-Array angefangen haben, aber zu RAID 1 wechseln möchten, um die Daten auf der Network Space MAX zu schützen. Der RAID Setup-Assistent ist ein einfaches Werkzeug zur Anpassung des RAID-Arrays, mit dem Sie in wenigen Schritten das Gewünschte erreichen können. Es ist jedoch wichtig, dass Sie sich über die Folgen im Klaren sind, die eine Umkonfiguration des RAID auf die vorhandenen Daten haben wird.

## Auswirkungen einer Änderung des RAID und erforderliche Zeit

- 1. Wechsel von RAID 0 zu RAID 1:
  - Alle Daten auf sämtlichen Freigaben werden gelöscht. Kopieren und sichern Sie alle Medien, die auf der Network Space MAX gespeichert sind, bevor Sie das RAID ändern.

- USBShare verliert die zugewiesene Kapazität und fällt auf 0 GB zurück.
- Die RAID-Synchronisierung (der Wechsel von RAID 0 zu RAID 1) kann drei bis vier Stunden erfordern.
- Während der RAID-Synchronisierung können Sie die Network Space MAX nutzen und verwalten. Beachten Sie, dass eine Nutzung des Geräts während der Synchronisierung die erforderliche Zeit zum Aufbau des RAID verlängert.
- 2. Wechsel von RAID 1 zu RAID 0:
  - Alle Daten auf sämtlichen Freigaben werden gelöscht. Kopieren und sichern Sie alle Medien, die auf der Network Space MAX gespeichert sind, bevor Sie das RAID ändern.
  - USBShare verliert die zugewiesene Kapazität und fällt auf 0 GB zurück.
  - Die RAID-Synchronisierung (der Wechsel von RAID 1 zu RAID 0) nimmt bis zu fünf Minuten in Anspruch.
- 3. Erstellen eines RAID nach dem Hinzufügen einer neuen Festplatte zu einer Network Space MAX mit einzelner Festplatte:
  - Alle Daten und die Freigabe USBShare bleiben erhalten, wenn Sie ein RAID-1-Array erstellen. Der Aufbau des RAID nimmt viele Stunden in Anspruch. Die genaue Zeit hängt von der Kapazität der Festplatten ab.
  - Alle Daten und die Freigabe USBShare werden gelöscht, wenn Sie ein RAID-0-Array erstellen.
- 4. Neuerstellen eines geschützten RAID-1-Arrays mit einer Ersatzfestplatte:
  - Dieser Vorgang tritt unter folgenden Umständen auf:
    - Hinzufügen einer zweiten Festplatte zu einer Network Space MAX mit einzelner Festplatte
    - Ersetzen einer ausgefallenen Festplatte durch eine neue
  - Die Daten bleiben erhalten.
  - USBShare behält die zugewiesene Kapazität.
  - Der Neuaufbau des RAID nimmt viele Stunden in Anspruch. Die genaue Zeit hängt von der Kapazität der Festplatten ab.
  - Während der RAID-Synchronisierung können Sie die Network Space MAX nutzen und verwalten. Beachten Sie, dass eine Nutzung des Geräts während der Synchronisierung die erforderliche Zeit zum Aufbau des RAID verlängert.

## **RAID Setup-Assistent**

## Ändern eines bestehenden RAID

1. Klicken Sie auf die Schaltfläche **MANAGE** (VERWALTEN), um den RAID Setup-Assistenten zu starten.

| LACIE Network Space MAX                                                                                                    |                          |                                                                        | 合同                                                                                                    | 06                      |
|----------------------------------------------------------------------------------------------------|--------------------------|------------------------------------------------------------------------|----------------------------------------------------------------------------------------------------|-------------------------|
| RAID mode RAID 0<br>used 2 drives                                                                                                    | RAID status              | J<br>Clean A                                                           | NSMAX<br>On Workgroup<br>PTP @ 9<br>Muttmedia @ 19:                                                                    | ×<br>AUS.<br>2011<br>19 |
|                                                                                                    |                          |                                                                        | P Address: 192.168.10.98<br>P Address: 192.168.10.98<br>Orsamid by CHCP<br>Dotaut Optowey<br>DNS Server<br>MAC address |                         |
| Drive 1<br>Clean<br>1 TB                                                                                                    | Drive 2<br>Clean<br>1 TB |                                                                        | RAID Management<br>Mode I<br>Status                                                                                    | X<br>RAID 0<br>Clean    |
| Download Status 9<br>Download Status 9<br>Connicad Status 9<br>Connicad Status 10<br>Connicad Status 10<br>Connicad Status | gement ×                 | Drive Information X Network drive Gaussy 1.1 TB USB drive Gaussy 70.65 | 80×3                                                                                                    |                         |

2. Wählen Sie auf der linken Seite des Fensters **RAID 0** oder **RAID 1**.

| 1. Settings                                                                                                    | 2. Finish                                                                                                    |
|----------------------------------------------------------------------------------------------------|----------------------------------------------------------------------------------------------------|
| Select your choice:<br>Without data loss<br>None<br>With data loss<br>ORAID 0 (2 TB capacity)<br>ORAID 1 (998.1 GB capacity) | RAID 1         Image: Second state of the state of the state of t |

3. Das RAID wird konfiguriert, sobald Sie **FINISH** (Fertig stellen) wählen. ALLE DATEN WERDEN GELÖSCHT. Fahren Sie NICHT fort, wenn Sie die Daten auf ALLEN FREIGABEN des Netzwerkspeichers behalten möchten. Wählen Sie stattdessen **CANCEL** (Abbrechen), um die Medien auf allen Freigaben zu sichern. Nachdem Sie die Daten gesichert haben, können Sie den RAID Setup-Assistenten erneut ausführen.

# LACIE Network Space MAX

| Target RAID configuration      |
|--------------------------------|
| Target RAID configuration      |
| -                              |
| 2 drives<br>RAID 1<br>998.1 GB |
|                                |
|                                |
|                                |
|                                |
|                                |

- 4. Wenn Sie das RAID konfigurieren möchten, klicken Sie auf **FINISH** (Fertig stellen).
- 5. In einem Bestätigungsfenster werden Sie gefragt, ob Sie fortfahren möchten. Klicken Sie auf **YES**, um die RAID-Konfiguration zu beginnen.
- 6. Die Synchronisation von RAID 0 zu RAID 1 dauert je nach der Kapazität der Festplatten vier Stunden oder länger. Beim Zurücksetzen der RAID-Konfiguration geht der Netzwerkspeicher kurzzeitig offline. Sobald die Synchronisierung beginnt, haben Sie jedoch wieder Zugriff auf den Speicher. Sobald die RAID-Konfiguration abgeschlossen ist, erscheint im RAID-Statusfenster ein grünes Häkchen.

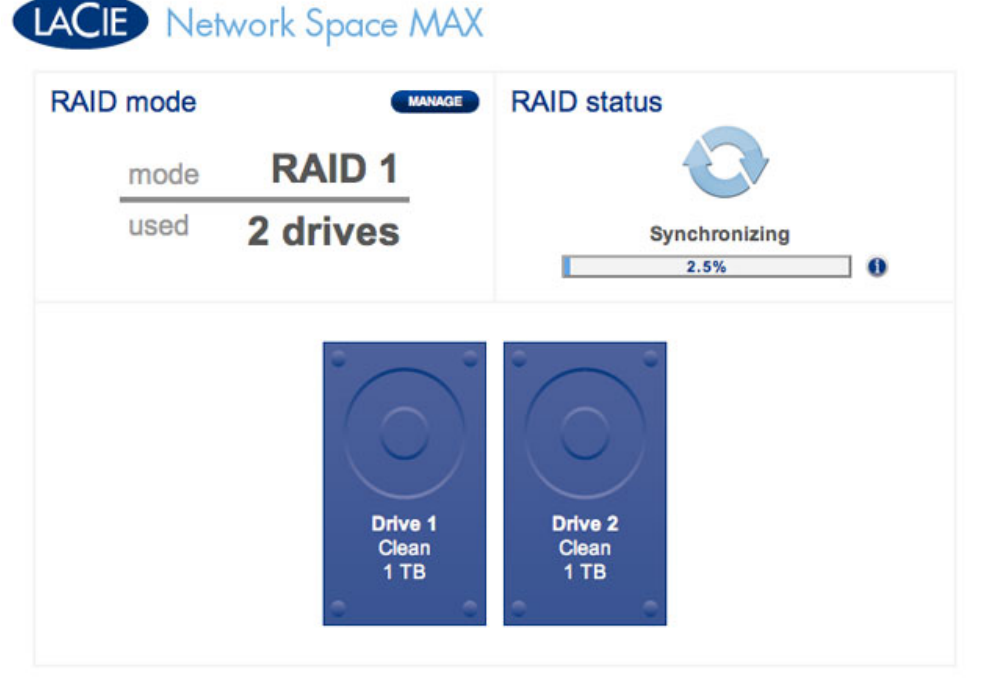

### **RAID - Synchronisierung**

# LACIE Network Space MAX

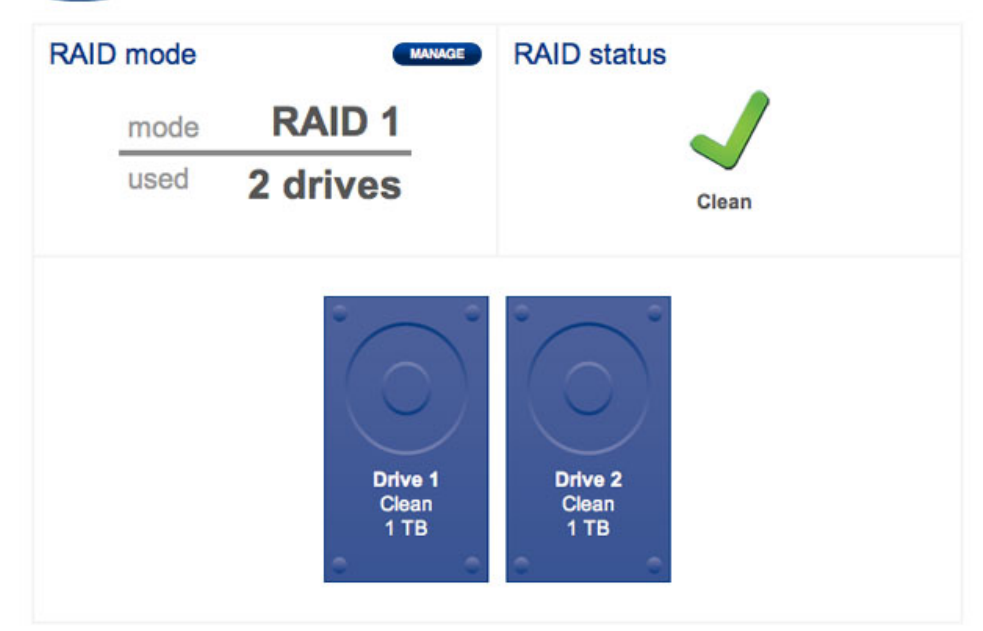

RAID - Abgeschlossen

# HINZUFÜGEN ODER ERSETZEN EINER FESTPLATTE

Zum Hinzufügen oder Ersetzen einer Festplatte ist Folgendes erforderlich:

- Entfernen der ausgefallenen Festplatte (beim Ersetzen).
- Einsetzen der neuen oder der Ersatzfestplatte.
- Neuaufbau des Arrays als RAID 0 oder RAID 1. Beachten Sie, dass die neue Festplatte die gleiche Kapazität haben muss wie diejenige, die durch sie ersetzt wird.

## Ausbauen der Festplatte

Um eine Festplatte hinzuzufügen oder zu ersetzen, müssen Sie das Gehäuse der Network Space MAX öffnen.

**Wichtige Informationen:** Bevor Sie nach einem Ausfall einer einzelnen Festplatte in der Network Space MAX das Laufwerk austauschen, wenden Sie sich bitte an Ihren LaCie-Händler oder den LaCie-Kundendienst, um zu vermeiden, dass Ihre Garantie erlischt. Fehlerhafte Festplatten dürfen nur durch neue Festplatten von LaCie ersetzt werden.

**Achtung:** Nach längerem Einsatz des Netzwerkspeichers können die Laufwerke heiß werden. Gehen Sie beim Öffnen des Gehäuses und beim Ausbauen von Festplatten vorsichtig vor.

1.

- L.
- W
- е
- n
- n
- S
- i
- е
- e i
- n
- e
- a
- u
- S
- g
- е
- f
- a
- 1
- |
- e n
- e
- F
- е
- S
- t
- p I
- а
- t
- t e
- e
  - r
  - S
- е
- t z
- е
- n s

,

- e
- h
- e n
- S
- i e

|   | i                     |
|---|-----------------------|
|   | n                     |
|   | D                     |
|   | а                     |
|   | S                     |
|   | h                     |
|   | b                     |
|   | 0                     |
|   | a                     |
|   | r                     |
|   | d                     |
|   | >                     |
|   | R                     |
|   | Α                     |
|   | 1                     |
|   | D                     |
|   | M                     |
|   | а                     |
|   | n                     |
|   | а                     |
|   | a                     |
|   | e                     |
|   | m                     |
|   | e                     |
|   | n                     |
|   | t                     |
|   | (                     |
|   | R                     |
|   | A                     |
|   |                       |
|   | D                     |
|   | -                     |
|   | V                     |
|   | e                     |
|   | r                     |
|   | W                     |
|   | а                     |
|   | Ι                     |
|   | t                     |
|   | u                     |
|   | n                     |
| ) | g                     |
| 7 | n                     |
|   |                       |
|   | a                     |
|   | a<br>c                |
| , | a<br>c<br>h           |
| , | a<br>c<br>h<br>w      |
| , | a<br>c<br>h<br>w<br>e |

С

|   | h      |  |
|---|--------|--|
|   | 6      |  |
|   | c<br>c |  |
|   | 1      |  |
|   |        |  |
|   | a      |  |
|   | u<br>f |  |
|   | T      |  |
|   | W      |  |
|   | е      |  |
|   | r      |  |
|   | k      |  |
|   | S      |  |
|   | i      |  |
|   | е      |  |
|   | а      |  |
|   | u      |  |
|   | S      |  |
|   | b      |  |
|   | a      |  |
|   | u      |  |
|   | е      |  |
|   | n      |  |
|   | m      |  |
|   | ü      |  |
|   | S      |  |
|   | S      |  |
|   | е      |  |
|   | n      |  |
|   | (      |  |
|   | u      |  |
|   | n      |  |
|   | t      |  |
|   | е      |  |
|   | r      |  |
|   | e      |  |
|   | r      |  |
|   | S      |  |
|   | C C    |  |
|   | h      |  |
|   | a      |  |
|   | с<br>С |  |
|   | b      |  |
|   | +      |  |
|   | L      |  |
|   | 1      |  |
| , | T      |  |
|   | U      |  |
|   | U      |  |
|   | е      |  |
|   | r      |  |

r e

|    | 5 |  |  |  |
|----|---|--|--|--|
|    | ſ |  |  |  |
|    | S |  |  |  |
|    | С |  |  |  |
|    | h |  |  |  |
|    |   |  |  |  |
|    | d |  |  |  |
|    | С |  |  |  |
|    | h |  |  |  |
|    | t |  |  |  |
|    | _ |  |  |  |
|    | = |  |  |  |
| )  | 2 |  |  |  |
|    |   |  |  |  |
| 2  |   |  |  |  |
| 2. | c |  |  |  |
|    | З |  |  |  |
|    | С |  |  |  |
|    | h |  |  |  |
|    | а |  |  |  |
|    | 1 |  |  |  |
|    |   |  |  |  |
|    | t |  |  |  |
|    | е |  |  |  |
|    | n |  |  |  |
|    | S |  |  |  |
|    |   |  |  |  |
|    | I |  |  |  |
|    | е |  |  |  |
|    | d |  |  |  |
|    | а |  |  |  |
|    | 6 |  |  |  |
|    | S |  |  |  |
|    | G |  |  |  |
|    | е |  |  |  |
|    | r |  |  |  |
|    | ä |  |  |  |
|    |   |  |  |  |
|    | t |  |  |  |
|    | а |  |  |  |
|    | u |  |  |  |
|    | S |  |  |  |
|    |   |  |  |  |
|    | u |  |  |  |
|    | n |  |  |  |
|    | d |  |  |  |
|    | t |  |  |  |
|    | r |  |  |  |
|    |   |  |  |  |
|    | е |  |  |  |
|    | n |  |  |  |
|    | n |  |  |  |
|    | е |  |  |  |
|    | n |  |  |  |
|    |   |  |  |  |
|    | 5 |  |  |  |
|    | i |  |  |  |
|    | е |  |  |  |
|    | ρ |  |  |  |
|    |   |  |  |  |
|    | S |  |  |  |

V

|    | 0      |  |  |  |
|----|--------|--|--|--|
|    | m      |  |  |  |
|    | 111    |  |  |  |
|    | S      |  |  |  |
|    | t      |  |  |  |
|    |        |  |  |  |
|    | ſ      |  |  |  |
|    | 0      |  |  |  |
|    | m      |  |  |  |
|    |        |  |  |  |
|    | n      |  |  |  |
|    | е      |  |  |  |
|    | +      |  |  |  |
|    | L      |  |  |  |
|    | Ζ      |  |  |  |
| 3. |        |  |  |  |
|    | ö      |  |  |  |
|    | 0      |  |  |  |
|    | f      |  |  |  |
|    | f      |  |  |  |
|    | n      |  |  |  |
|    | 11     |  |  |  |
|    | е      |  |  |  |
|    | n      |  |  |  |
|    | c      |  |  |  |
|    | З      |  |  |  |
|    | i      |  |  |  |
|    | е      |  |  |  |
|    | d      |  |  |  |
|    | a      |  |  |  |
|    | i      |  |  |  |
|    | е      |  |  |  |
|    | NI     |  |  |  |
|    | IN     |  |  |  |
|    | е      |  |  |  |
|    | t      |  |  |  |
|    |        |  |  |  |
|    | W      |  |  |  |
|    | 0      |  |  |  |
|    | r      |  |  |  |
|    | L      |  |  |  |
|    | К      |  |  |  |
|    | S      |  |  |  |
|    | n      |  |  |  |
|    | ۳<br>۵ |  |  |  |
|    | d      |  |  |  |
|    | С      |  |  |  |
|    | е      |  |  |  |
|    | N/     |  |  |  |
|    | IvI    |  |  |  |
|    | А      |  |  |  |
|    | Х      |  |  |  |
| ,  |        |  |  |  |
|    | I      |  |  |  |
|    | n      |  |  |  |
|    | d      |  |  |  |
|    | 0      |  |  |  |
|    | е      |  |  |  |
|    | m      |  |  |  |
|    | ς      |  |  |  |
|    |        |  |  |  |
|    | I      |  |  |  |
|    | е      |  |  |  |
|    | р      |  |  |  |
|    | u      |  |  |  |
|    | е      |  |  |  |

n

|   | V |  |  |  |  |
|---|---|--|--|--|--|
|   | 0 |  |  |  |  |
|   | r |  |  |  |  |
|   | d |  |  |  |  |
|   | е |  |  |  |  |
|   | r |  |  |  |  |
|   | t |  |  |  |  |
|   | е |  |  |  |  |
|   | i |  |  |  |  |
|   | 1 |  |  |  |  |
|   | d |  |  |  |  |
|   | e |  |  |  |  |
|   | S |  |  |  |  |
|   | G |  |  |  |  |
|   | e |  |  |  |  |
|   | h |  |  |  |  |
|   | ä |  |  |  |  |
|   | u |  |  |  |  |
|   | S |  |  |  |  |
|   | e |  |  |  |  |
|   | S |  |  |  |  |
|   | S |  |  |  |  |
|   | а |  |  |  |  |
|   | n |  |  |  |  |
|   | f |  |  |  |  |
|   | t |  |  |  |  |
|   | а |  |  |  |  |
|   | n |  |  |  |  |
|   | h |  |  |  |  |
|   | е |  |  |  |  |
|   | b |  |  |  |  |
|   | е |  |  |  |  |
| , | n |  |  |  |  |
|   | V |  |  |  |  |
|   | 0 |  |  |  |  |
|   | r |  |  |  |  |
|   | а |  |  |  |  |
|   | I |  |  |  |  |
|   | I |  |  |  |  |
|   | е |  |  |  |  |
|   | m |  |  |  |  |
|   | i |  |  |  |  |
|   | n |  |  |  |  |
|   | d |  |  |  |  |
|   | е |  |  |  |  |
|   | r |  |  |  |  |
|   | М |  |  |  |  |
|   | i |  |  |  |  |
|   | t |  |  |  |  |

t

| , | е  |  |  |  |  |
|---|----|--|--|--|--|
|   | W  |  |  |  |  |
|   | 0  |  |  |  |  |
|   |    |  |  |  |  |
|   | d  |  |  |  |  |
|   | i  |  |  |  |  |
|   | е  |  |  |  |  |
|   | ^  |  |  |  |  |
|   | A  |  |  |  |  |
|   | b  |  |  |  |  |
|   | d  |  |  |  |  |
|   | ρ  |  |  |  |  |
|   | -  |  |  |  |  |
|   | С  |  |  |  |  |
|   | k  |  |  |  |  |
|   | u  |  |  |  |  |
|   | n  |  |  |  |  |
|   |    |  |  |  |  |
|   | g  |  |  |  |  |
|   | i  |  |  |  |  |
|   | n  |  |  |  |  |
|   | Ы  |  |  |  |  |
|   |    |  |  |  |  |
|   | I  |  |  |  |  |
|   | е  |  |  |  |  |
|   | G  |  |  |  |  |
|   | r  |  |  |  |  |
|   | 1  |  |  |  |  |
|   | u  |  |  |  |  |
|   | n  |  |  |  |  |
|   | d  |  |  |  |  |
|   | n  |  |  |  |  |
|   | Ρ  |  |  |  |  |
|   | I  |  |  |  |  |
|   | а  |  |  |  |  |
|   | t  |  |  |  |  |
|   | ÷  |  |  |  |  |
|   |    |  |  |  |  |
|   | е  |  |  |  |  |
|   | е  |  |  |  |  |
|   | i  |  |  |  |  |
|   | n  |  |  |  |  |
|   |    |  |  |  |  |
|   | g  |  |  |  |  |
|   | е  |  |  |  |  |
|   | h  |  |  |  |  |
|   | а  |  |  |  |  |
|   | L. |  |  |  |  |
|   | K  |  |  |  |  |
|   | t  |  |  |  |  |
|   | i  |  |  |  |  |
|   | S  |  |  |  |  |
|   | +  |  |  |  |  |
| • | L  |  |  |  |  |
|   | L  |  |  |  |  |
|   | а  |  |  |  |  |
|   | C  |  |  |  |  |
|   | :  |  |  |  |  |
|   | I  |  |  |  |  |
|   | е  |  |  |  |  |
|   | е  |  |  |  |  |

m

|   | р |  |  |  |
|---|---|--|--|--|
|   | f |  |  |  |
|   | i |  |  |  |
|   | е |  |  |  |
|   | h |  |  |  |
|   |   |  |  |  |
| , | t |  |  |  |
|   | d |  |  |  |
|   | i |  |  |  |
|   | е |  |  |  |
|   | А |  |  |  |
|   | b |  |  |  |
|   | d |  |  |  |
|   | е |  |  |  |
|   | С |  |  |  |
|   | k |  |  |  |
|   | u |  |  |  |
|   | n |  |  |  |
|   | g |  |  |  |
|   | m |  |  |  |
|   | i |  |  |  |
|   | t |  |  |  |
|   | d |  |  |  |
|   | е |  |  |  |
|   | m |  |  |  |
|   | Ζ |  |  |  |
|   | е |  |  |  |
|   | i |  |  |  |
|   | g |  |  |  |
|   | e |  |  |  |
|   | f |  |  |  |
|   | i |  |  |  |
|   | n |  |  |  |
|   | g |  |  |  |
|   | e |  |  |  |
|   | r |  |  |  |
|   | V |  |  |  |
|   | 0 |  |  |  |
|   | r |  |  |  |
|   | S |  |  |  |
|   | i |  |  |  |
|   | С |  |  |  |
|   | h |  |  |  |
|   | t |  |  |  |
|   | i |  |  |  |
|   | g |  |  |  |
|   | V |  |  |  |
|   | 0 |  |  |  |
|   | n |  |  |  |
|   |   |  |  |  |

d

е r Κ а m m е r i n d е r М i t t е 0 S Ζ u d r ü С k е n 4. W е n n d i е F е S t р I а t t

е

2 а u S g е f а е n i S t , ö S е n S i е d i е 0 b е r е F е S t р а t t е V 0 r S i С h t

i

g V 0 m S А Т А \_ А n S С h | u S S u n d е n t n е h m е n S i е а u S d е m 0 b е r е n S С h а

C

|   | h      |  |  |  |
|---|--------|--|--|--|
|   | t      |  |  |  |
|   | W      |  |  |  |
|   | P      |  |  |  |
|   | n      |  |  |  |
|   | 11     |  |  |  |
|   | n      |  |  |  |
|   | d      |  |  |  |
|   | İ      |  |  |  |
|   | е      |  |  |  |
|   | F      |  |  |  |
|   | е      |  |  |  |
|   | S      |  |  |  |
|   | t      |  |  |  |
|   | n      |  |  |  |
|   | P<br>I |  |  |  |
|   | 1      |  |  |  |
|   | d      |  |  |  |
|   | t      |  |  |  |
|   | t      |  |  |  |
|   | е      |  |  |  |
|   | 1      |  |  |  |
|   | а      |  |  |  |
|   | u      |  |  |  |
|   | S      |  |  |  |
|   | a      |  |  |  |
|   | 9      |  |  |  |
|   | f      |  |  |  |
|   | 1      |  |  |  |
|   | a      |  |  |  |
|   | I      |  |  |  |
|   | I      |  |  |  |
|   | е      |  |  |  |
|   | n      |  |  |  |
|   | i      |  |  |  |
|   | S      |  |  |  |
|   | t      |  |  |  |
| , | 1      |  |  |  |
|   | ö      |  |  |  |
|   | c<br>c |  |  |  |
|   | 5      |  |  |  |
|   | е      |  |  |  |
|   | n      |  |  |  |
|   | S      |  |  |  |
|   | i      |  |  |  |
|   | е      |  |  |  |
|   | Z      |  |  |  |
|   | u      |  |  |  |
|   | е      |  |  |  |
|   | r      |  |  |  |
|   | S      |  |  |  |
|   | +      |  |  |  |
|   | L<br>d |  |  |  |
|   | a      |  |  |  |
|   | İ      |  |  |  |

е 0 b е r е ( F е S t р а t t е ) 2 u n d d а n n d i е u n t е r е F е S t р а t t е ( F е S

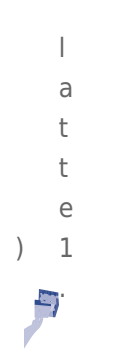

## Einbauen der Platte

**Wichtige Informationen:** LaCie rät dringend dazu, in der Network Space MAX zwei Festplatten mit gleicher Kapazität zu verwenden. Wenn die neue Festplatte kleiner ist als die alte oder die zweite innerhalb des Gehäuses, erhalten Sie im Dashboard eine Fehlermeldung. Ist sie größer, kann die zusätzliche Kapazität nicht genutzt werden.

- Wenn Sie die (obere) Festplatte 2 ausgebaut haben, setzen Sie die neue bzw. die Ersatzplatte vorsichtig in den oberen Laufwerksschacht ein. Wenn Sie die Platte 1 ausgebaut haben, setzen Sie zuerst die Ersatzplatte in den unteren Laufwerksschacht ein und dann die Festplatte 2 in den oberen Laufwerksschacht.
- 2. Schließen Sie die Abdeckung wieder über den beiden Platten.
- 3. Schließen Sie Netzwerk- und Stromkabel wieder an.
- 4. Schalten Sie das Gerät ein, indem Sie auf den hinteren Einschaltknopf drücken.
- 5. Nachdem die Network Space MAX gestartet ist, öffnen Sie im Dashboard die Seite "RAID Management", um das RAID mit der neuen oder der Ersatzfestplatte neu zu erstellen (siehe folgende Anweisungen).

## Neuaufbau des RAID mit einer neuen oder einer Ersatzfestplatte

**Hinweis:** Setzen Sie die neue oder die Ersatzfestplatte ein, bevor Sie die folgenden Schritte ausführen. Sie können keine Arrays mit RAID 0 und RAID 1 erstellen, wenn nur eine Festplatte im Gehäuse ist.

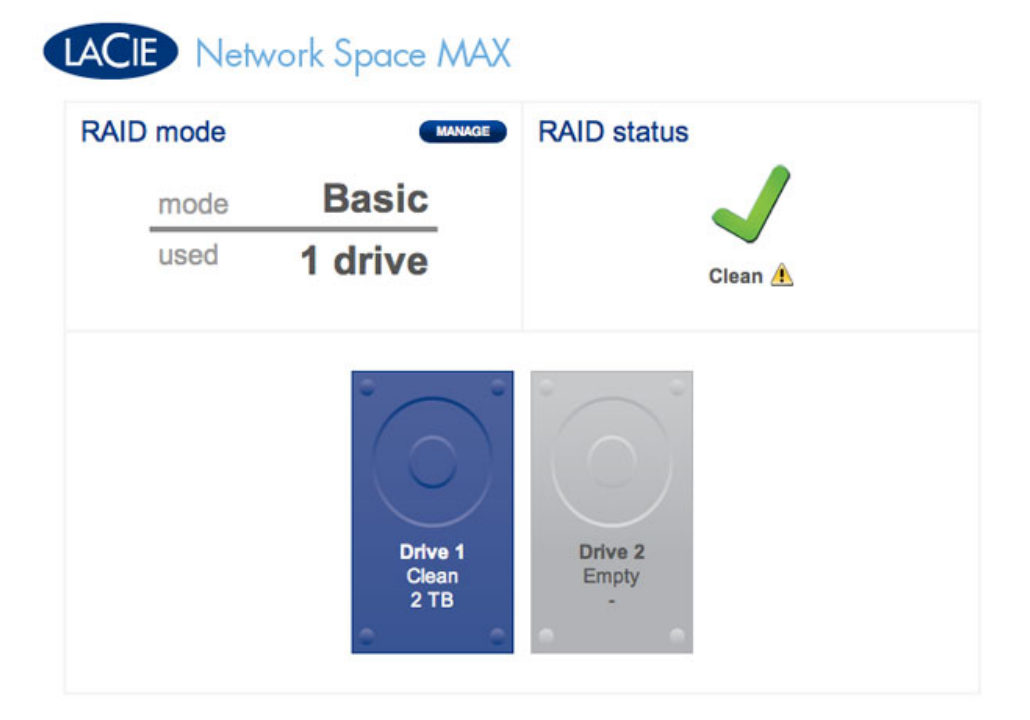

#### Nur eine Festplatte

- Nachdem Sie die neue Festplatte eingebaut haben, öffnen Sie **Dashboard > RAID Management** (RAID-Verwaltung).
- 2. Im Laufwerksdiagramm wird die neue Festplatte hellgrau mit der Bezeichnung **New** dargestellt. Ein gelbes Warnsignal wird angezeigt, wenn Sie eine Festplatte eingebaut haben, die die nicht gleiche Kapazität aufweist wie die vorhandene.

# LACIE Network Space MAX

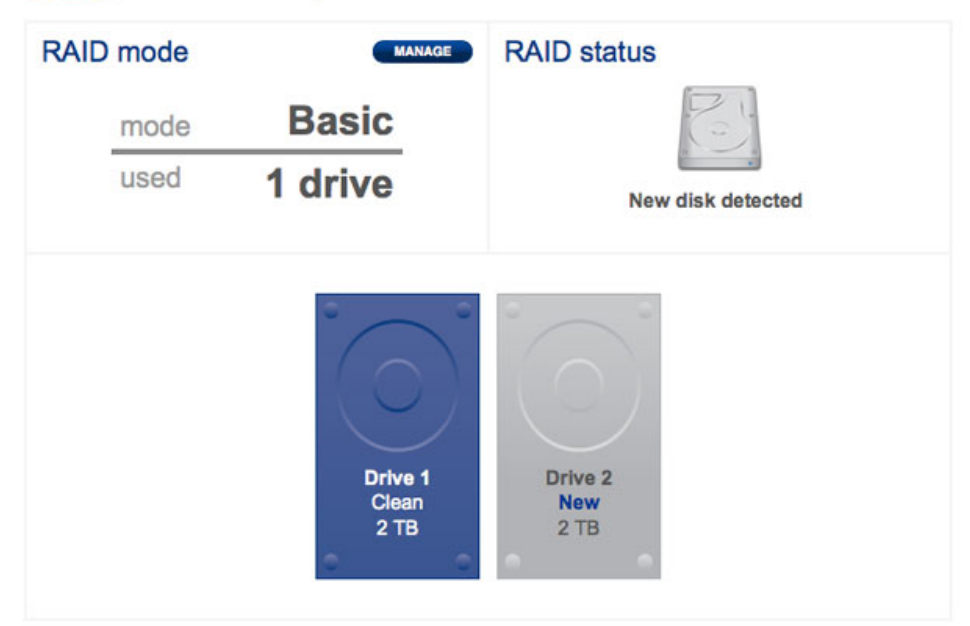

### Neue Festplatte - gleiche Kapazität

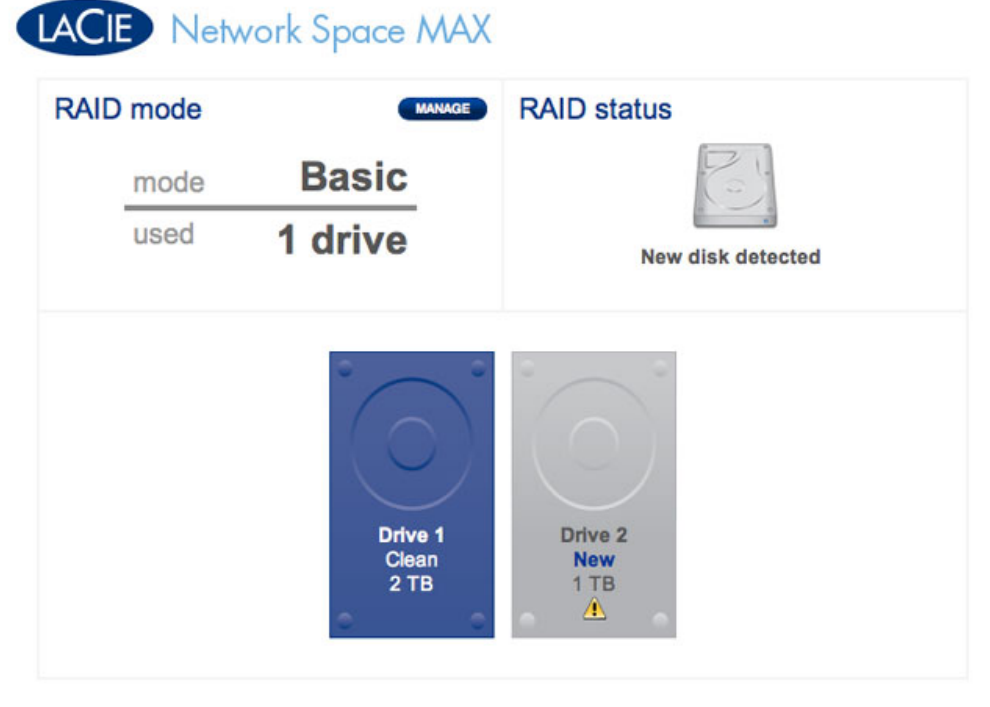

Neue Festplatte - abweichende Kapazität. Nicht empfehlenswert

3. Klicken Sie auf die Schaltfläche **MANAGE** (VERWALTEN).

| LAC | E Netv | vork Space MA)           | K                      |
|-----|--------|--------------------------|------------------------|
| RAI | D mode | MANAGE                   | RAID status            |
|     | mode   | Basic                    | R                      |
|     | used   | 1 drive                  | New disk detected      |
|     |        | Drive 1<br>Clean<br>2 TB | Drive 2<br>New<br>2 TB |

4. Sie werden aufgefordert, die Festplatten für das RAID-Array auszuwählen.

| 1. Set                   | ings                              | 2. Finis               | h |
|--------------------------|-----------------------------------|------------------------|---|
| ect the disk(s) that you | wish to add to the RAI            | D array:               |   |
|                          |                                   | 12 20 20 40 10 <b></b> |   |
|                          | 0 0                               | 0                      |   |
|                          |                                   |                        |   |
|                          | $\langle \mathbf{\nabla} \rangle$ |                        |   |
|                          | Drive 1                           | Drive 2                |   |
|                          | Clean<br>2 TB                     | New<br>2 TB            |   |
|                          | • •                               | • •                    |   |
|                          |                                   |                        |   |

5. Aktivieren Sie das Kontrollkästchen unter der neuen Festplatte und klicken Sie auf **NEXT** (WEITER).

# LACIE Network Space MAX

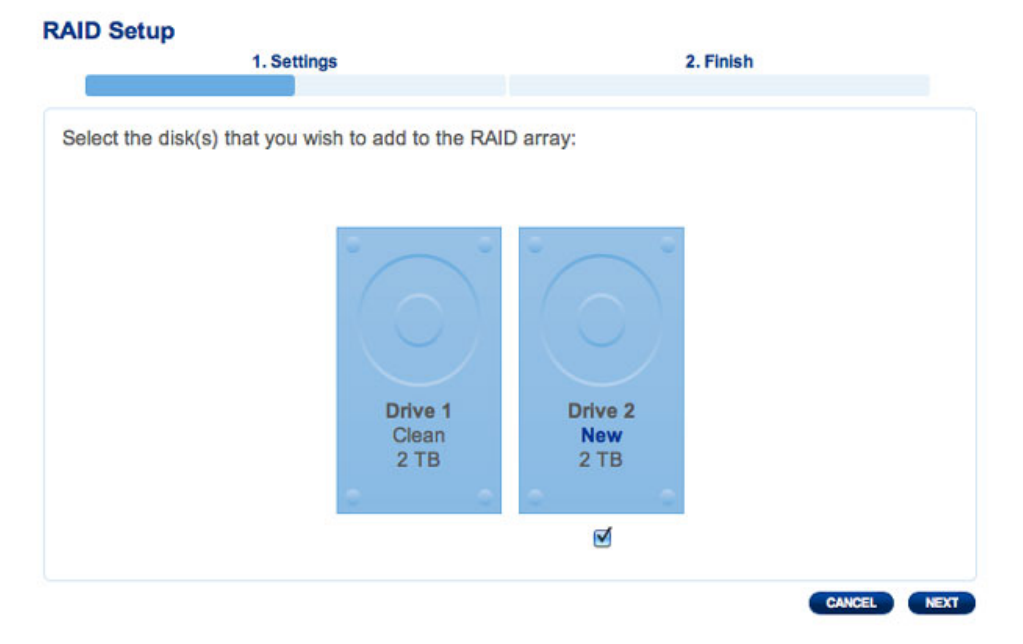

6. Wählen Sie eine RAID-Ebene aus. Wenn Sie RAID 1 auswählen, bleiben alle Ihre Daten erhalten. Bei RAID 0 werden sie gelöscht. Wenn Sie ein RAID-0-Array erstellen möchten, Ihre Daten aber noch nicht gesichert haben, wählen Sie CANCEL (Abbrechen), um die RAID-Konfiguration zu beenden. Nachdem Sie die Daten gesichert haben, können Sie die Konfiguration wieder aufnehmen.

| 1                                        | . Settings                                        | 2. Finish                                                                                                    |
|------------------------------------------|---------------------------------------------------|----------------------------------------------------------------------------------------------------|
| Select your choice:                      |                                                   | RAID 1                                                                                                    |
| Without data loss<br>• RAID 1 (2 TB capa | city)                                             |                                                                                                    |
| With data loss<br>ORAID 0 (4 TB capa     | city)                                             | All<br>Bl<br>Cl<br>Di<br>Di<br>Sk 1<br>Disk 2                                                                |
|                                          |                                                   | RAID 1: Disk failure protection                                                                              |
|                                          | Data is safe if a RAID 1 writes the data is avail | one disk should fail<br>le same data to both disks (mirroring). If a disk fails<br>able on its partner disk. |

**RAID 1 ist nicht destruktiv]** 

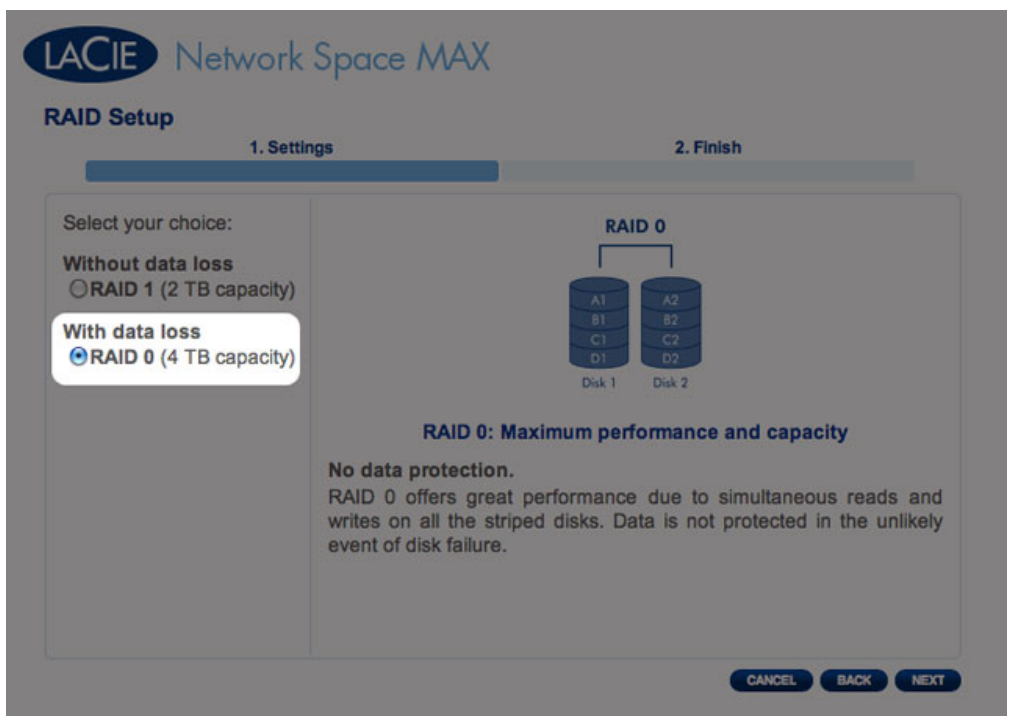

### RAID 0 löscht alle Daten

7. Wenn Sie sich sicher sind, dass Sie die richtige Auswahl getroffen haben, klicken Sie auf **NEXT** (Weiter).

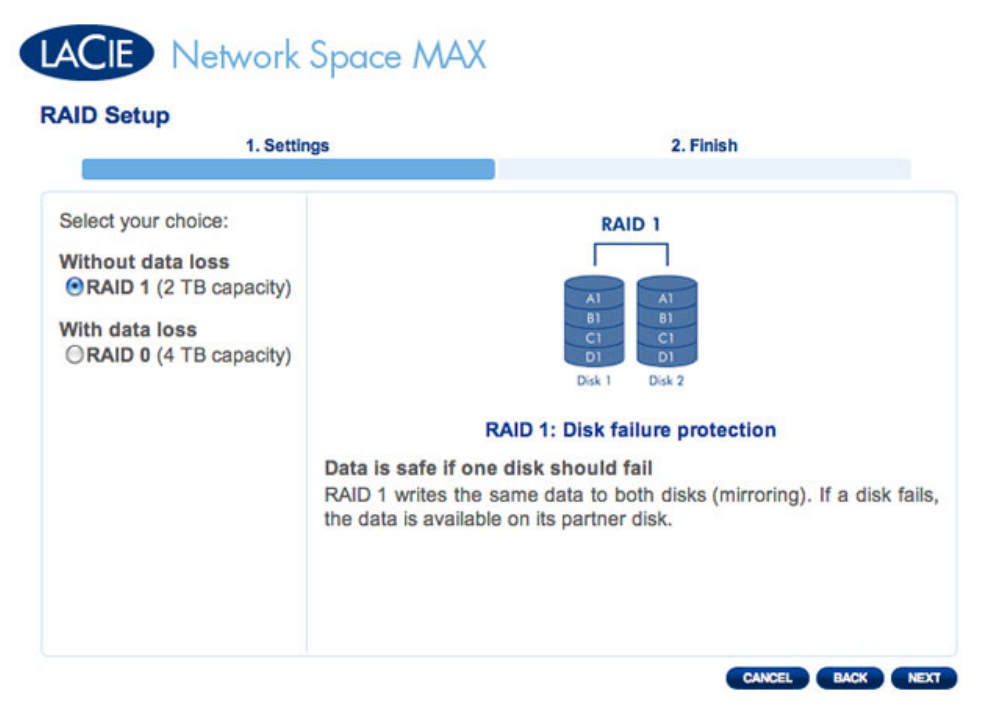

**RAID 1 ausgewählt** 

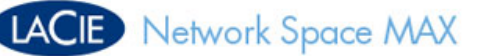

### **RAID Setup** 1. Settings 2. Finish Select your choice: RAID 0 Without data loss ORAID 1 (2 TB capacity) With data loss RAID 0 (4 TB capacity) Disk 1 Disk 2 RAID 0: Maximum performance and capacity No data protection. RAID 0 offers great performance due to simultaneous reads and writes on all the striped disks. Data is not protected in the unlikely event of disk failure. CANCEL BACK NEXT

### RAID 0 ausgewählt

8. In einer kurzen Zusammenfassung wird das Ziel-RAID erläutert. Klicken Sie auf **FINISH** (Fertig stellen), um das RAID-Array zu erstellen.

|                          | 1. Settings            | 2. Finish                  |
|--------------------------|------------------------|----------------------------|
| lick FINISH to co        | onfirm your selection: |                            |
| Current RAID c           | onfiguration           | Target RAID configuration  |
| 1 drive<br>Basic<br>2 TB |                        | 2 drives<br>RAID 1<br>2 TB |
| ata will be prese        | erved.                 |                            |
|                          |                        |                            |

#### RAID 1 ausgewählt

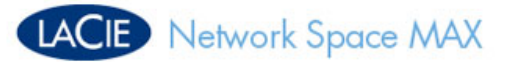

| i. Jettings                                 | 2. Finish                  |
|---------------------------------------------|----------------------------|
| lick FINISH to confirm your selection:      |                            |
| Current RAID configuration                  | Target RAID configuration  |
| 1 drive<br>Basic<br>2 TB                    | 2 drives<br>RAID 0<br>4 TB |
|                                             | am included)               |
| he disk format will delete the data (USBSha | are included).             |
| he disk format will delete the data (USBSh  | are included).             |
| he disk format will delete the data (USBSh  | are included).             |

#### RAID 0 ausgewählt

9. Nur RAID 0: Sie müssen die Auswahl bestätigen. Lesen Sie die Warnung und klicken Sie auf **YES**, wenn Sie fortfahren wollen.

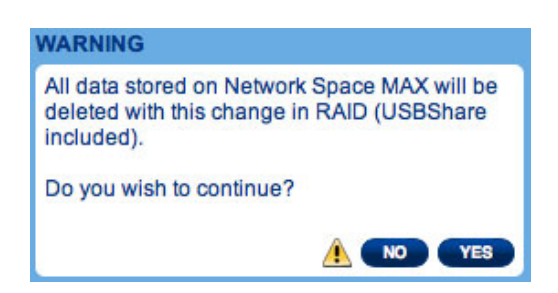

10. Die Synchronisation zu RAID 1 dauert je nach der Kapazität der Festplatten vier Stunden oder länger. RAID 0 sollte nicht mehr als fünf Minuten in Anspruch nehmen. Beim Aufbau der RAID-Konfiguration geht der Netzwerkspeicher kurzzeitig offline. Sobald die Synchronisierung beginnt, haben Sie jedoch wieder Zugriff auf den Speicher. Sobald die RAID-Konfiguration abgeschlossen ist, erscheint im RAID-Statusfenster ein grünes Häkchen.

# LACIE Network Space MAX

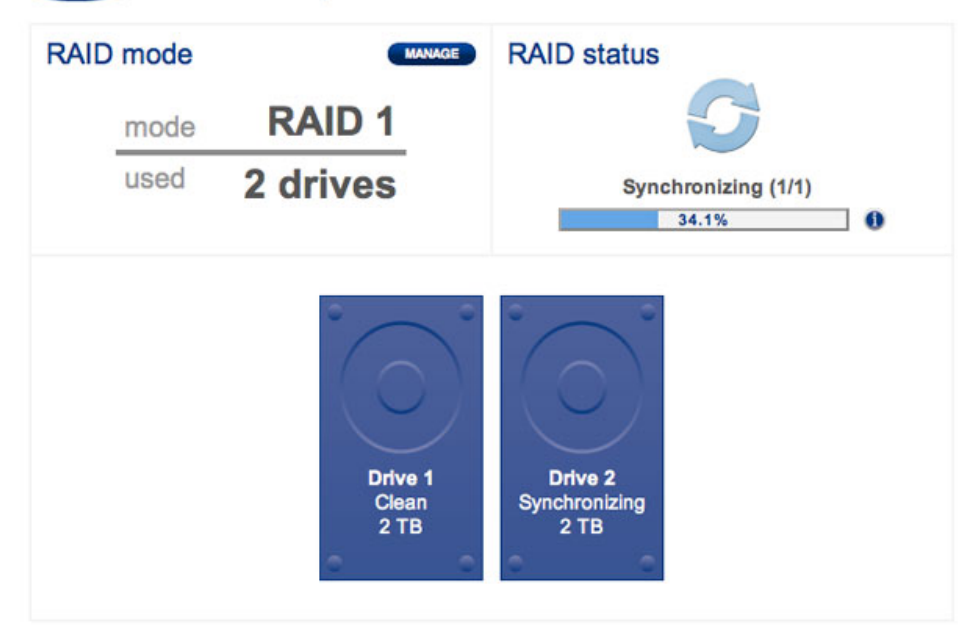

### **RAID - Synchronisierung**

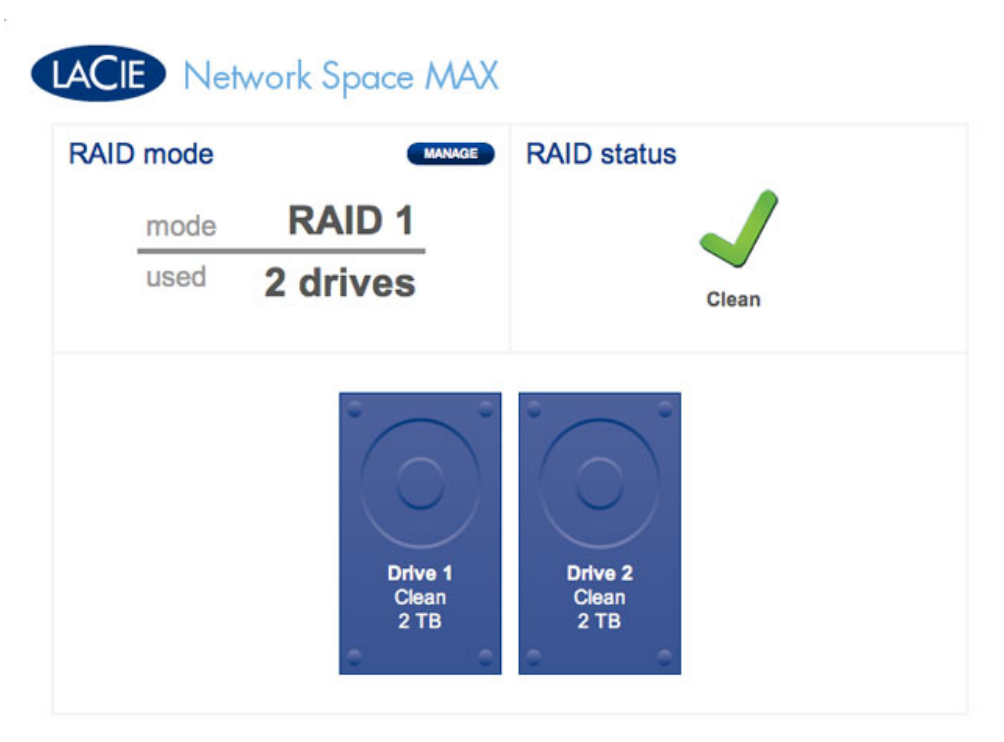

#### **RAID - Abgeschlossen**